# Інструкція щодо роботи з онлайн-курсом «Заклади освіти в умовах епідемії»

# Зміст

| 1. Доступ до модуля                            | 2    |
|------------------------------------------------|------|
| 2. Інформація про модуль                       | 2    |
| 3. Реєстрація для отримання сертифікату        | 2    |
| 4. Персональний профіль                        | 4    |
| 5. Інформація про прогрес в проходженні модуля | 6    |
| 6. Додаткові можливості онлайн модуля          | 7    |
| 7. Робота із офлайн версією модуля             | . 11 |

# 1. Доступ до онлайн-курсу

Зайдіть на сайт портал превентивної освіти за посиланням <u>http://autta.org.ua/</u>. У розділі «Онлайн-курси» оберіть КУРС ЗЕО.

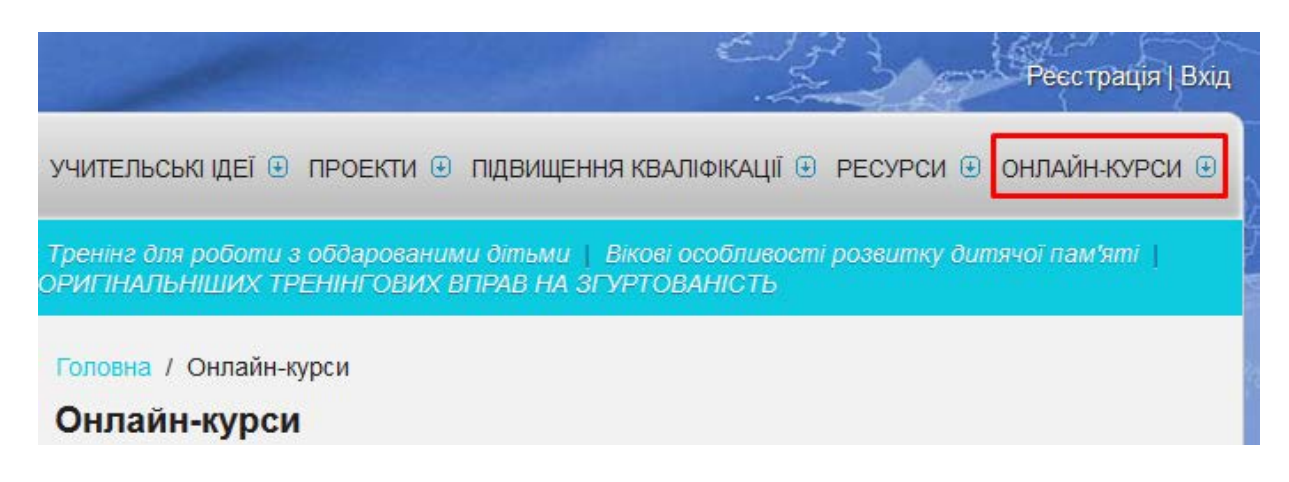

# 2. Інформація про курс

Детальна інформація про курс та інструкція завжди доступні на головній сторінці.

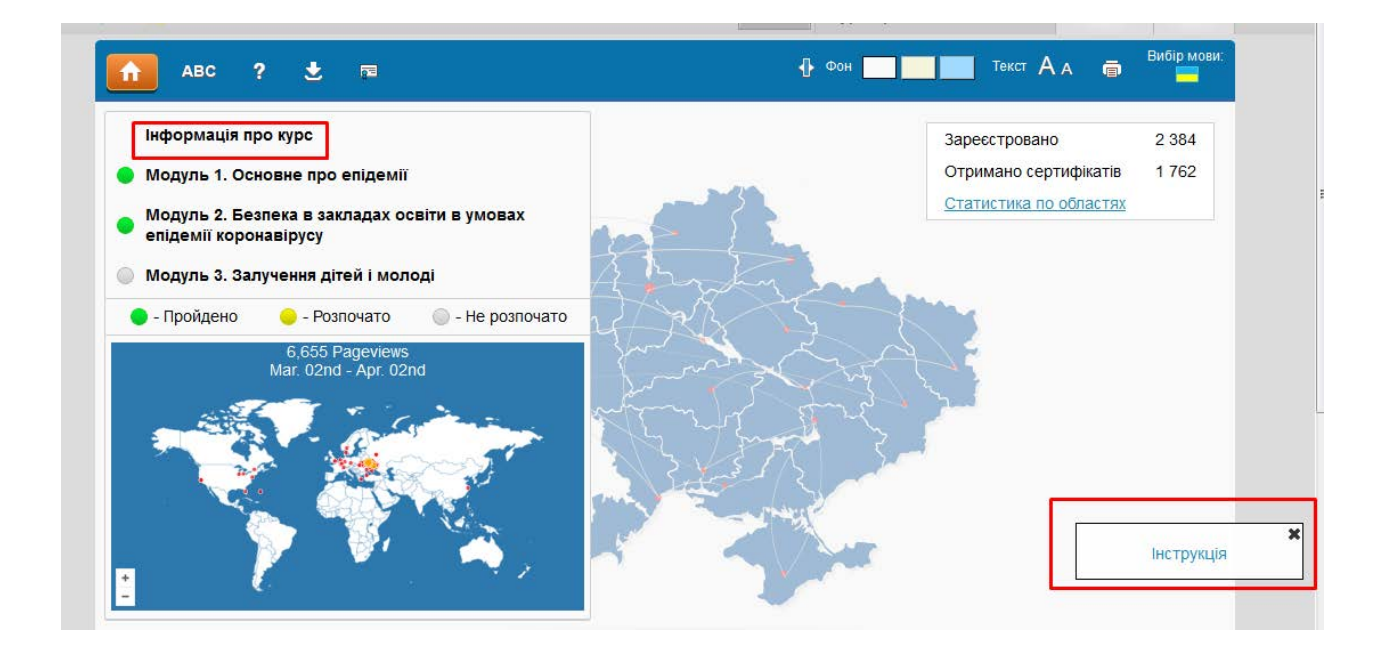

# 3. Реєстрація для отримання сертифікату

Для отримання доступу до тестування та подальшого отримання сертифікату, Ви маєте зареєструватися на курсі.

На головній сторінці онлайн-курсу, натисніть кнопку «Реєстрація» і внесіть свої персональні дані.

|                                                                             | Ресстрація Увійти                                                                                                    |
|-----------------------------------------------------------------------------|----------------------------------------------------------------------------------------------------|
| ABC ? 🗶 📼                                                                   | 🕀 Фон 🔤 🔤 Текст 🗛 🝙 Вибір мові                                                                                                    |
| Інформація про курс                                                         | Зареєстровано 2 384                                                                                                    |
| Модуль 1. Основне про епідемії                                              | Отримано сертифікатів 1762                                                                                                    |
| Модуль 2. Безпека в закладах освіти в умовах                                | Статистика по областях                                                                                                    |
| епідемії коронавірусу<br>Модуль 3. Залучення дітей і молоді                 |                                                                                                    |
| <ul> <li>- Пройдено</li> <li>- Розпочато</li> <li>- Не розпочато</li> </ul> | A Company and a company of the company of the compa |
| 6,659 Pageviews<br>Mar. 02nd - Apr. 02nd                                    | A BAR A                                                                                                    |
|                                                                             | and the second and                                                                                                    |

Всі поля, окрім фотографії, обов'язкові. Заповнивши їх, натисніть кнопку «Зареєструватися» внизу сторінки.

| Реєстрація                                                                                                    |                                                                                                    |                                                                                                    |                                                                                     |
|----------------------------------------------------------------------------------------------------|----------------------------------------------------------------------------------------------------|----------------------------------------------------------------------------------------------------|-------------------------------------------------------------------------------------|
| Ресст                                                                                                    | раційні дані                                                                                                    | Місце роз                                                                                                    | зташування                                                                          |
| Фотографія                                                                                                    | Огляд Файл не вибрано.                                                                                                    | Perion *                                                                                                    | < оберіть >                                                                         |
| E-mail *                                                                                                    |                                                                                                    | Місто або район обласного<br>підпорядкування *                                                                  | < оберіть >                                                                         |
| Пароль *                                                                                                    |                                                                                                    | Населений пункт *                                                                                               | < оберіть >                                                                         |
|                                                                                                    |                                                                                                    |                                                                                                    |                                                                                     |
| Дані пр                                                                                                    | о користувача                                                                                                    | Навчальн                                                                                                    | ний заклад                                                                          |
| Прізвище *                                                                                                    |                                                                                                    | Тип користувача *                                                                                               | < оберіть >                                                                         |
| ім'я *                                                                                                    |                                                                                                    |                                                                                                    |                                                                                     |
| По-батькові *                                                                                                    |                                                                                                    |                                                                                                    |                                                                                     |
| Стать *                                                                                                    | < оберіть >                                                                                                    |                                                                                                    |                                                                                     |
| Країна *                                                                                                    | < оберіть >                                                                                                    |                                                                                                    |                                                                                     |
| Я погоджуюся на обробку перс                                                                                                    | ональних даних                                                                                                    |                                                                                                    |                                                                                     |
| Я, відповідно до Закону України<br>особистих персональних даних<br>статистичного аналізу користуї<br>адміністративної та іншої звітни | и «Про захист персональних даних»<br>х (ПІБ, стать, місце роботи та його р<br>вачів мультимедійним курсом, підгот<br>ої інформації. | від 1 червня 2010 року № 2297-УІ, н<br>озташування) на цьому Інтернет рес<br>овки відповідно до вимог законодав | надаю згоду на збір та обробку мої»<br>сурсі з метою ведення<br>оства статистичної, |
| Передача моїх персональних д                                                                                                    | аних третім особам здійснюється ор                                                                                                  | оганізацією лише у випадках, перед                                                                              | бачених законодавством України.                                                     |
| Передача моїх персональних д<br>згодою.                                                                                               | аних третім особам у випадках, не п                                                                                                 | ередбачених законодавством Украї                                                                                | іни, здійснюється лише за моєю                                                      |
| * - Поля, обов'язкові для запов                                                                                                    | внення                                                                                                    |                                                                                                    |                                                                                     |
|                                                                                                    | Зареес                                                                                                    | труватися                                                                                                    |                                                                                     |

Якщо у випадаючих списках немає потрібної вам категорії, оберіть пункт «інше» та введіть потрібні дані самостійно.

| сограция                                                           |                              |                                                                                        |                                                                                 |
|--------------------------------------------------------------------|------------------------------|----------------------------------------------------------------------------------------|---------------------------------------------------------------------------------|
| <sup>р</sup> еєстраційні дані                                      |                              | Місце розташування                                                                     |                                                                                 |
| Фотографія                                                         | Выберите файл Файл не выбран | Регіон                                                                                 | Закарпатська область 🔹                                                          |
| E-mail *                                                           |                              | Місто або район обласного<br>підпорядкування                                           | Свалявський                                                                     |
| Пароль *                                                           |                              | Населений пункт                                                                        | Березники (Березниківська 🔻                                                     |
|                                                                    |                              |                                                                                        |                                                                                 |
| <b>Цані про користува</b><br>Прізвище *                            | ча                           | Навчальний заклад<br>Тип користувача                                                   | Студент ВНЗ •                                                                   |
| <b>Цані про користува</b><br>Прізвище *<br>Ім`я *                  | ча                           | Навчальний заклад<br>Тип користувача<br>Тип учбового закладу                           | Студент ВНЗ •<br>Студент ВНЗ<br>Викладач ВНЗ<br>Персонал учбового закладу       |
| <b>Дані про користува</b><br>Прізвище *<br>Ім`я *<br>По-батькові * | ча                           | Навчальний заклад<br>Тип користувача<br>Тип учбового закладу<br>Назва учбового закладу | Студент ВНЗ<br>Студент ВНЗ<br>Викладач ВНЗ<br>Персонал учбового закладу<br>Інше |

# 4. Персональний профіль

4.1. Після реєстрації перед проходженням кожного тесту потрібно авторизуватися, натиснувши кнопку «Увійти» на головному екрані. Якщо це не вдається, то уважно перевірте правильність всіх внесених даних. Якщо і це не спрацює, то скористайтеся функцією відновлення паролю.

|            | Реєстра | ція         | Увійти     |
|------------|---------|-------------|------------|
| Текс Е-г   | mail    |             |            |
| Па         | роль    |             |            |
| <b>[</b> 2 | війти   | <u>Забу</u> | ли пароль? |

4.2. У вікні, що з'явиться, введіть почту, яку реєстрували на курсі та новий пароль. Лист-підтвердження надійде на ваш е-мейл.

## Забули пароль?

| E-mail               |                  |
|----------------------|------------------|
| Введіть новий пароль |                  |
|                      | Відновити пароль |

4.3. Після авторизації ви зможете перейти у власний профіль.

|   | Ірина Гарбузюк       | Профіль | Вийти           |
|---|----------------------|---------|-----------------|
|   | Курс пройдений 100 % | профиль | - Communication |
| Ð | Фон Текст Д          | A 🛱     | Вибір мови:     |

4.4. На сторінці профілю буде висвітлена інформація про ваші особисті дані та про прогрес у проходженні курсу. За необхідності ви в будь-який момент маєте змогу відредагувати особисті дані або завантажити фотографію (за бажанням).

| Реєстраційні дані |                         |  |  |
|-------------------|-------------------------|--|--|
|                   | Обзор                   |  |  |
| E-mail            | IreneStoker90@gmail.com |  |  |

#### Дані про користувача

| Прізвище *    | Гарбузюк   |
|---------------|------------|
| lm`я *        | Ірина      |
| По-батькові * | Вікторівна |
| Стать *       | Жінка      |
| Країна *      | УКРАЇНА    |

#### Місце розташування

| Регіон                                         | м. Київ | • |
|------------------------------------------------|---------|---|
| Місто або район обласного<br>підпорядкування * | м. Київ | - |
| Населений пункт *                              | м. Київ | • |

#### Навчальний заклад

Адміністратор

| -   |        |       | * |
|-----|--------|-------|---|
| пип | корист | /вача |   |

•

Зберегти зміни

| Реєстраційні дані    | 📀 Открыть                                       |                                                  |                    |            |                        |
|----------------------|-------------------------------------------------|--------------------------------------------------|--------------------|------------|------------------------|
|                      | 🔾 🗢 🖿 Библиот                                   | еки 🕨 Изображения 🕨                              | ,                  | <b>- ←</b> | Поиск: Изображ         |
|                      | Упорядочить 🔻 Нова                              | ая папка                                         |                    |            |                        |
| Обзор                | 💻 Рабочий стол 🔺<br>ᠾ Загрузки                  | Библиотек<br>Включает: 2 места                   | Упорядочить: Папка | • •        |                        |
| IreneStoker900       | <ul> <li>Библиотеки</li> <li>Видео</li> </ul>   | 335541_zimasn<br>egxram_1920x1<br>200_(www.GdeFo | 915650_original    | *          |                        |
| Дані про користувача | Документы                                       | n.ru)                                            |                    |            |                        |
| Гарбузюк             | <ul> <li>Изображения</li> <li>Музыка</li> </ul> |                                                  |                    | =          | Выбери<br>предварители |
| Ірина                | 🖻 🜏 Домашняя группа                             | 91100075_1_1000x                                 | 553702508          |            |                        |
| Вікторівна           | и № Компьютер                                   | enka-haski-4-me<br>syatsa-makeevka               | $\searrow$         |            |                        |
| Жінка                | ▷ 💼 Новый том (D:) 🖕                            | 100 C                                            | PA.                | -          |                        |
| УКРАЇНА              | Имя                                             | файла:                                           |                    |            | Се файлы               |
| L                    |                                                 |                                                  |                    |            | Открыть                |

| Прогрес                                                            | Практичне завдання                                                                                                    |  |
|--------------------------------------------------------------------|----------------------------------------------------------------------------------------------------|--|
| 🔵 Модуль 1. Основне про епідемії                                   | 1. Розміщення матеріалу                                                                                                    |  |
| Модуль 2. Безпека в закладах освіти в умовах епідемії коронавірусу |                                                                                                    |  |
| Модуль 3. Залучення дітей і молоді                                 | 2. Залишений коментар                                                                                                    |  |
| 🔵 - Пройдено 🛛 – Розпочато 💭 - Не розпочато                        |                                                                                                    |  |
| Курс пройдений на 100%<br>Підсумковий тест                         | <ul> <li>Схвалено</li> <li>- Не схвалено</li> <li>- Не перевірено</li> <li>*не впливає на результати підсумкового тесту</li> <li>Зберегти зміни</li> </ul> |  |
|                                                                    | Анкети                                                                                                    |  |
|                                                                    | Тест Дарелла<br>Франкела                                                                                                    |  |
|                                                                    | 🔘 Шкала стресу                                                                                                    |  |
|                                                                    | Завантажити сертифікат                                                                                                    |  |
|                                                                    | An alabita Year<br>Yan alabita Year<br>An An An An An An An An An An An An An A                                                                            |  |

4.5. З персонального профіля ви також маєте змогу пройти підсумковий тест і завантажити сертифікат (кнопка стане активною, щойно ви пройдете підсумковий тест за курсом).

| Прізвище *                                                                                                    | Пономаренко                                   | Тип користувача *                                                                                                    | Інше                                                                  |
|----------------------------------------------------------------------------------------------------|-----------------------------------------------|----------------------------------------------------------------------------------------------------|-----------------------------------------------------------------------|
| lw'a *                                                                                                    | Володимир                                     |                                                                                                    |                                                                       |
| По-батькові *                                                                                                    | Степанович                                    |                                                                                                    |                                                                       |
| Стать •                                                                                                    | Чоловік                                       |                                                                                                    |                                                                       |
| Країна *                                                                                                    | УКРАЇНА                                       |                                                                                                    |                                                                       |
| Модуль 1. Основне про епідемії<br>Модуль 2. Безпека в закладах ос<br>Модуль 3. Залучення дітей і моли<br>- Пройдено - Розпочато<br>Підсумковий тест | ыпи в умовах епідемії коронавірусу<br>оді<br> | <ol> <li>Розміщення матеріалу</li> <li>Залишений коментар</li> <li>Залишений коментар</li> <li>- Схвалено ● - Не схв.</li> <li>*не впливає на результати п</li> </ol> | алено 💿 - Не перевірено<br>підсумкового тесту<br>Зберетти з<br>Анкети |

# 5. Інформація про прогрес в проходженні модуля

Онлайн-курс «Заклади освіти в умовах епідемії» складається з трьох розділів. Узагальнений прогрес в проходженні курсу у відсотках(%) відображається у правій верхній частині екрану (під вашим прізвищем та ім'ям).

Модулі, які ви повністю опрацювали (включно з тестами), позначено зеленим кольором. Модулі (теми), які ви вже розпочали, але ще не завершили вивчати або не пройшли тести, позначено жовтим кольором. Модулії теми, вивчення яких ви ще не розпочали, позначено білим кольором.

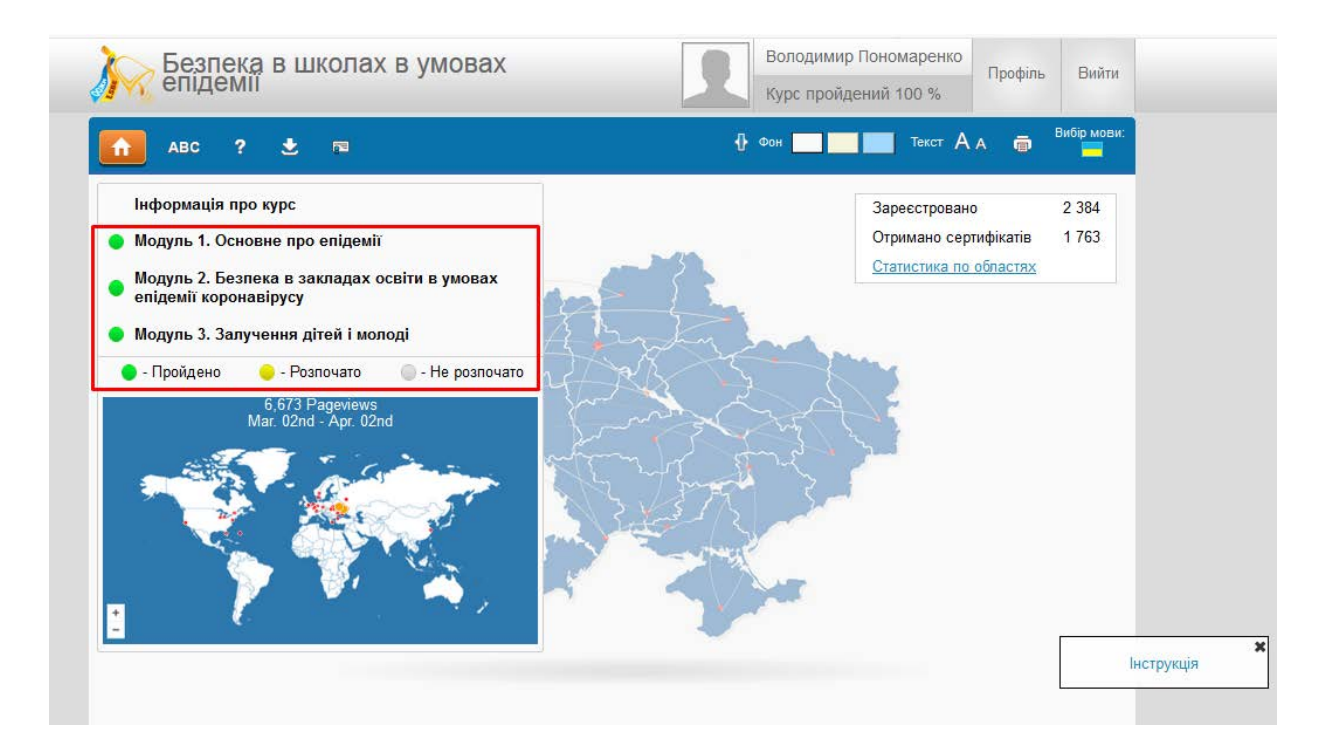

# 6. Додаткові можливості онлайн-курсу

6.1. Словник. При активації цього вікна з'являється доступ до глосарія.

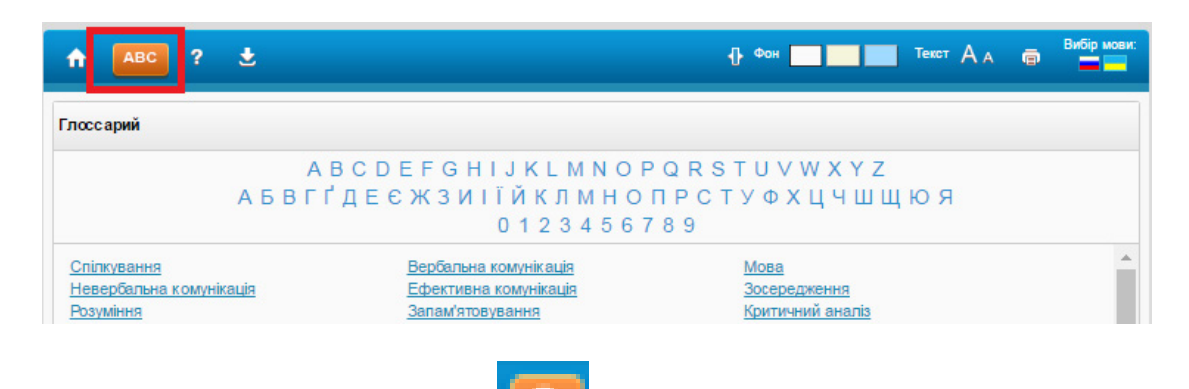

6.2. Кнопка підказка. При активації значка користування курсом.

на екрані з'являються підказки щодо

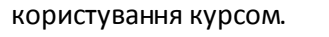

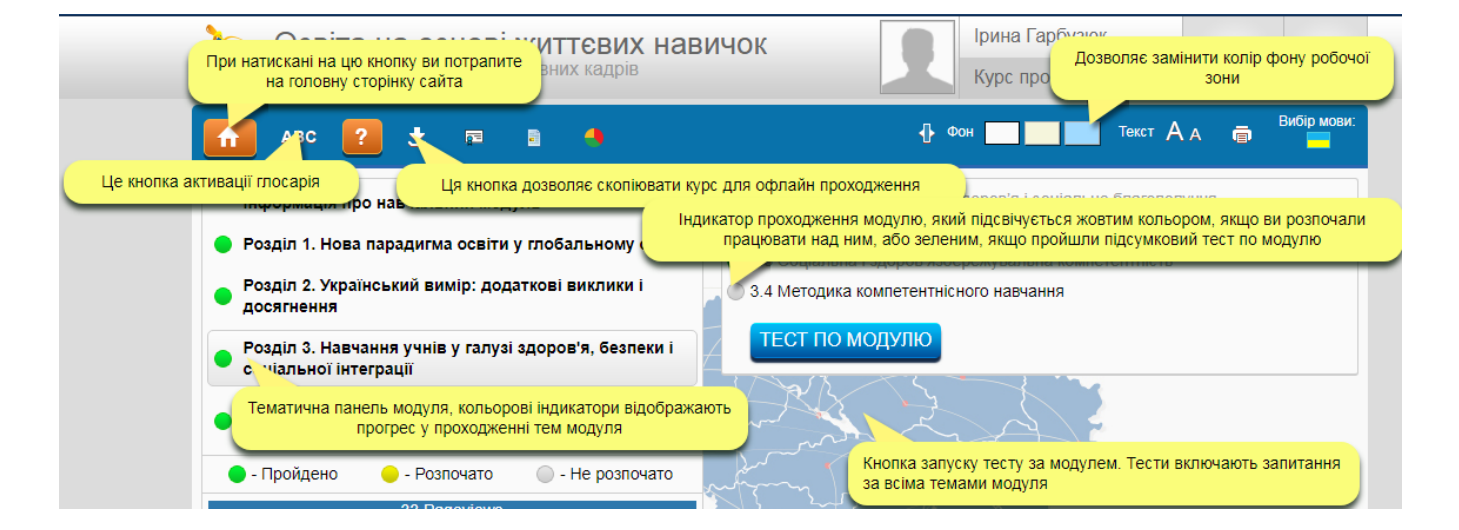

#### 6.3. Можливість читати текст на повний екран

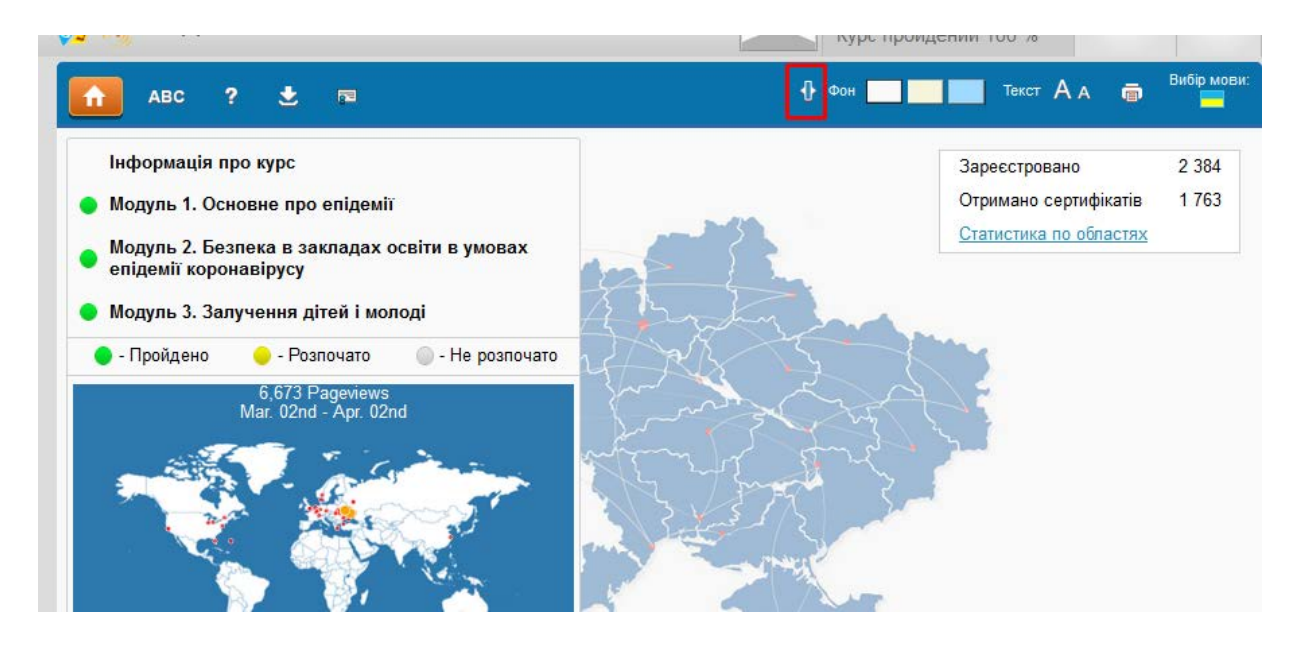

6.4. Можливість змінювати колір фону.

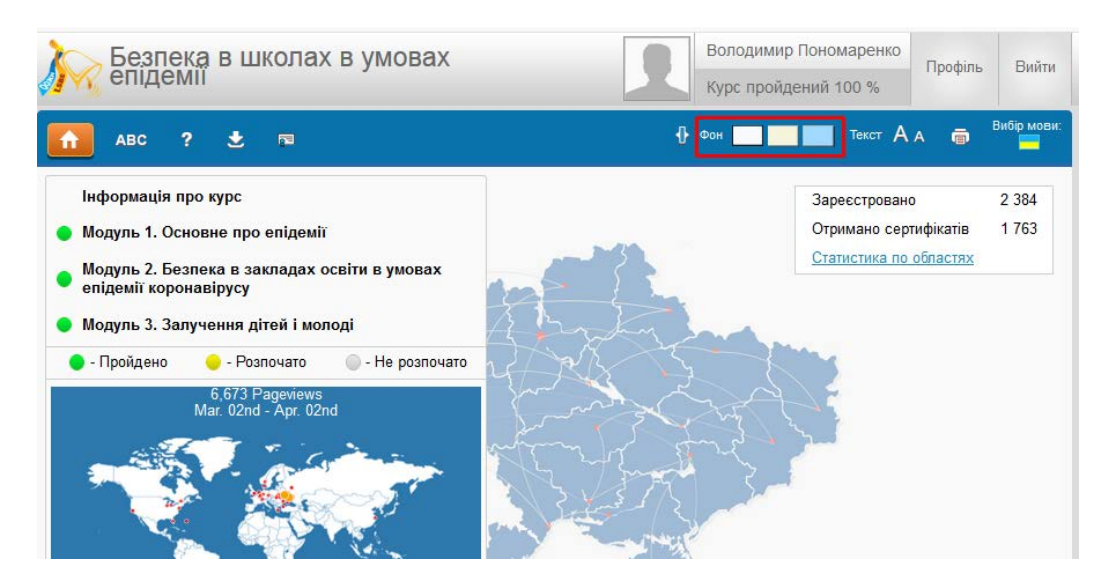

6.5. Можливість збільшувати шрифт тексту.

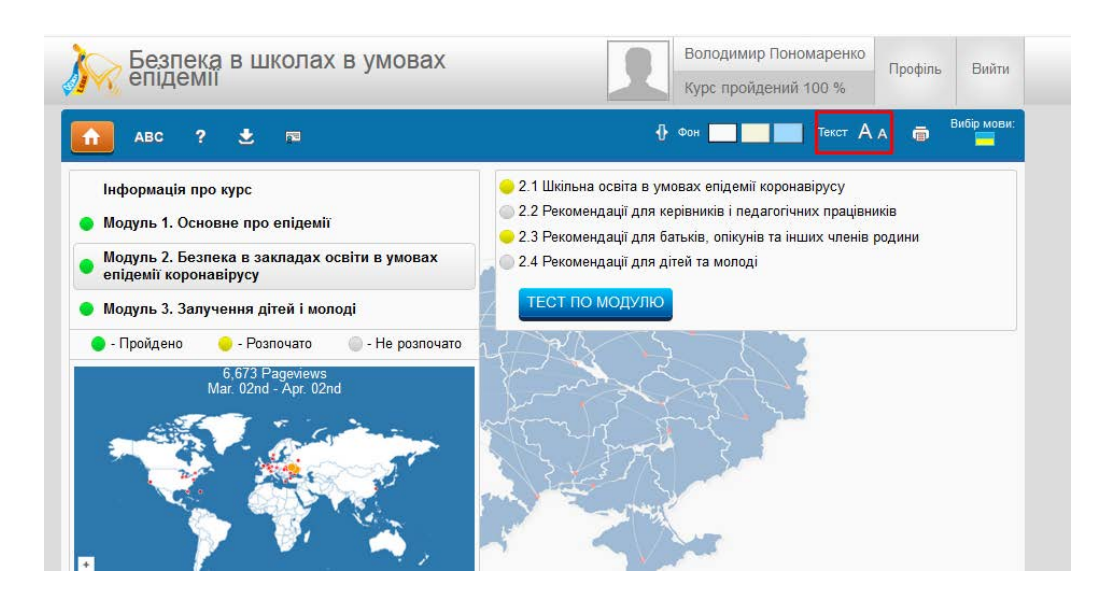

6.6. Можливість роздрукувати весь модуль, окремий розділ, окрему тему.

| Фон                                                                                                    | Текст Ад 🔲 Зибір мови: |  |  |  |
|----------------------------------------------------------------------------------------------------|------------------------|--|--|--|
|                                                                                                    | Друк всього курсу      |  |  |  |
|                                                                                                    | Друк модулю            |  |  |  |
| іколи                                                                                                    | Друк Теми              |  |  |  |
| о мозку відбувається у перші роки життя. В останні десятиліття за<br>агнітно-резонансна томографія (фМРТ), стало можливим не просто<br>тимулюючи різні ділянки. Тоді стало очевидним, що головний мозок |                        |  |  |  |

6.7. До деяких тем існують Додаткові матеріали (посібники, брошури, статті, презентації, відео...).

|                                                                | - En ~                                                                                                    | ACCALANYIO                                                                                                    | Календарні плани<br>за НУШ-1 та НУШ-2                                                         |               |
|----------------------------------------------------------------|----------------------------------------------------------------------------------------------------|----------------------------------------------------------------------------------------------------|-----------------------------------------------------------------------------------------------|---------------|
|                                                                | 7                                                                                                    | - 184 ST                                                                                                    | Тема 1. Збираннось у ледорски<br>Тема 2. Досліджусно Африку                                   |               |
| Розро                                                          | бки уроків                                                                                                    |                                                                                                    | Texts 3. Directories Asia<br>Texts 4. Experiencies connunctia<br>Texts 5. 3a recommend consum |               |
|                                                                |                                                                                                    | Підручник                                                                                                    | Діагностичні роботи                                                                           |               |
| Samuela                                                        |                                                                                                    |                                                                                                    | QÁ3A                                                                                          |               |
| 20                                                             |                                                                                                    |                                                                                                    | Tom Htt                                                                                       |               |
|                                                                | 1 3 2 8                                                                                                    | Уоц Тире канал з опорними                                                                                      | Картки для                                                                                    |               |
| Зошит                                                          | и-практикуми                                                                                                    | відеороликами до уроків                                                                                        | Стіни слів                                                                                    |               |
|                                                                |                                                                                                    |                                                                                                    |                                                                                               |               |
|                                                                |                                                                                                    |                                                                                                    |                                                                                               |               |
| Pecupo                                                         |                                                                                                    |                                                                                                    |                                                                                               |               |
| Pecypc                                                         | ний порта                                                                                                    | п, де безкоштовно<br>ресурси                                                                                   | доступні всі                                                                                  |               |
| Ресурс                                                         | ний порта                                                                                                    | п, де безкоштовно<br>ресурси                                                                                   | доступні всі                                                                                  |               |
| Ресурс<br>Всі матеріали                                        | <b>ний порта</b> л<br>для плануванн                                                                                                    | п, де безкоштовно<br>ресурси<br>ня і проведення уроків (                                                       | доступні всі<br>занять) за курсом «                                                           | я             |
| Ресурс<br>Всі матеріали<br>досліджую св                        | ний портал<br>для плануванн<br>iт» можна                                                                                                    | п, де безкоштовно<br>ресурси<br>ня і проведення уроків (<br>переглянути і завантаж                             | <b>доступні всі</b><br>занять) за курсом «<br>кити за посилання                               | ся<br>м       |
| Ресурс<br>Всі матеріали<br>досліджую св<br>http://autta.org.u; | ний портал<br>для плануванн<br>iт» можна<br>a/ua/resources/y                                                                                                    | п, де безкоштовно<br>ресурси<br>ня і проведення уроків (<br>переглянути і завантаж<br>/a_doslidzhuyu_svit/     | <b>доступні всі</b><br>занять) за курсом «<br>кити за посилання                               | ся<br>м       |
| Ресурс<br>Всі матеріали<br>досліджую св<br>http://autta.org.uz | ний портал<br>для плануванн<br>iт» можна<br>a/ua/resources/y                                                                                                    | п, де безкоштовно<br>ресурси<br>ня і проведення уроків (<br>переглянути і завантаж<br>/a_doslidzhuyu_svit/     | доступні всі<br>занять) за курсом «<br>кити за посилання<br>оф посилання                      | ся<br>M       |
| Ресурс<br>Всі матеріали<br>досліджую св<br>http://autta.org.u: | ний портал<br>для плануванн<br>iт» можна<br>a/ua/resources/y<br>moverelya.setildheya.set/<br>moverelya.setildheya.set/<br>moverelya.setildheya.setildheya.set/<br>moverelya.setildheya.setildheya.setild                                                                                                    | п, де безкоштовно<br>ресурси<br>ня і проведення уроків (<br>переглянути і завантаж<br>va_doslidzhuyu_svit/     | доступні всі<br>занять) за курсом «<br>кити за посилання<br>воло и в в<br>посилання           | R<br>M        |
| Ресурс<br>Всі матеріали<br>досліджую св<br>http://autta.org.uz | ний портал<br>для плануванн<br>iт» можна<br>а/ua/resources/y<br>постем/уа.dotlicthyu_put/<br>Порта<br>алиа/resources/y<br>постем/уа.dotlicthyu_put/<br>постем/уа.dotlicthyu_put/<br>постем/<br>постем/<br>по                                                                                                    | п, де безкоштовно<br>ресурси<br>ия і проведення уроків (<br>переглянути і завантаж<br>/a_doslidzhuyu_svit/<br> | доступні всі<br>занять) за курсом «<br>кити за посилання<br>в ф и @ # I                       | ся<br>MM      |
| Ресурс<br>Всі матеріали<br>досліджую св<br>http://autta.org.uz | ний портал<br>для плануванн<br>iт» можна<br>а/ua/resources/у<br>можна<br>а/ua/resources/у<br>можна<br>а/ua/resources/<br>можна<br>а/ua/resources/<br>можна<br>а/ua/resources/<br>можна<br>а/ua/resources/<br>можна<br>а/ua/resources/<br>можна<br>а/ua/resources/<br>можна<br>а/ua/resources/<br>можна<br>а/ua/resources/<br>можна<br>а/ua/resources/<br>можна<br>а/ua/resources/<br>можна<br>а/ua/resources/<br>можна<br>а/ua/resources/<br>можна<br>а/ua/resources/<br>можна<br>а/ua/resources/<br>а/ua/resources/<br>можна<br>а/ua/resources/<br>можна<br>а/ua/resources/<br>можна<br>а/ua/resources/<br>можна<br>а/ua/resources/<br>можна<br>а/ua/resources/<br>можна<br>а/ua/resources/<br>можна<br>а/ua/resources/<br>можна<br>а/ua/resources/<br>можна<br>а/ua/resources/<br>можна<br>а/ua/resources/<br>а/ua/resources/<br>а/                                                                                                    | п, де безкоштовно<br>ресурси<br>ия і проведення уроків (<br>переглянути і завантах<br>уа_doslidzhuyu_svit/     | доступні всі<br>занять) за курсом «<br>кити за посилання<br>вологи возминити                  | R)<br>Mi      |
| Ресурс<br>Всі матеріали<br>досліджую св<br>http://autta.org.uz | ний портал<br>для плануванн<br>iт» можна<br>а/ua/resources/y<br>постек/уа.detildhyu_pet/<br>можна<br>а/ua/resources/y<br>постек/уа.detildhyu_pet/<br>всем<br>всем | п, де безкоштовно<br>ресурси<br>ия і проведення уроків (<br>переглянути і завантах<br>уа_doslidzhuyu_svit/     | доступні всі<br>занять) за курсом «<br>кити за посилання<br>воло осилання                     | ся<br>IM<br>E |

**6.8. Самоконтроль.** В кінці кожної теми є кнопка «ПЕРЕВІР СЕБЕ». При натисканні цієї кнопки з'являється тест для самоперевірки з даної теми.

У цьому курсі існує два види тестів:

🗢 з однією правильною відповіддю (відповіді позначаються кружечками);

# 3) В якому віці зростає поширеність суб'єктивних негативних показників здоров'я, таких, як скарги на здоров'я, низька самооцінка стану здоров'я, низький рівень задоволеності життям:

- 🔘 дошкільний вік
- молодший шкільний вік
- підлітковий вік
- 🗢 з багатьма правильними відповідями (відповіді позначаються квадратиками);

### 4) Очікувана тривалість життя в Україні порівняно з країнами ЄС:

- на 14 років менша для чоловіків
- на 8,2 років менша для жінок
- більша на 5 років для чоловіків і жінок

Відповівши на всі запитання тесту, натисніть кнопку «ЗАКІНЧИТИ ТЕСТ» і отримайте результат.

| 🔒 АВС ?                                                                                              | <b>±</b>                                                                                      | 🕂 Фон 🔤 Текст 🗛 👼 📕                                                               |
|----------------------------------------------------------------------------------------------------|-----------------------------------------------------------------------------------------------|-----------------------------------------------------------------------------------|
| Модуль 2. Т                                                                                          | ВИ УСПІШНО ЗДАЛИ ТЕСТ<br>Дані в процесі запису в базу данних.                                 | ормація про проект «Вчимося жити разом»<br>прама тренінгового курсу «Вчимося жити |
| <ul> <li>1) Оберіт         <ul> <li>навчан</li> <li>психос;</li> <li>усі відп</li> </ul> </li> </ul> |                                                                                               | це курсу в програмі предмета «основи<br>я»                                        |
| <ul> <li>Деток</li> <li>формунадаптації</li> <li>наданнаданна</li> </ul>                             |                                                                                               | йдено 🔶 - Розпочато 🔘 - Не розпочато                                              |
| <ul> <li>З) Курс «втимося ж</li> <li>у рамках предмету</li> <li>у рамках виховних</li> </ul>         | ити разомия для 1-5-х класка впровадикуствся:<br>«основи здоров'я»<br>годин<br>ЗАКІНЧИТИ ТЕСТ | 4                                                                                 |

Тест вважається пройденим, якщо ви правильно відповіли на 90% або більше запитань. Правильні відповіді будуть позначені галочками, а неправильні — хрестиками. Проаналізувавши результати тесту, ви маєте змогу уточнити свої знання і заново пройти тест стільки разів, скільки потрібно.

| M |
|---|
|   |
|   |
|   |
|   |
|   |
|   |

Коли тест по темі успішно пройдено, ця тема в меню позначиться зеленим кольором.

6.9. Тест по модулю. Для перевірки знань з цілого модуля натисніть кнопку «ТЕСТ ПО МОДУЛЮ».

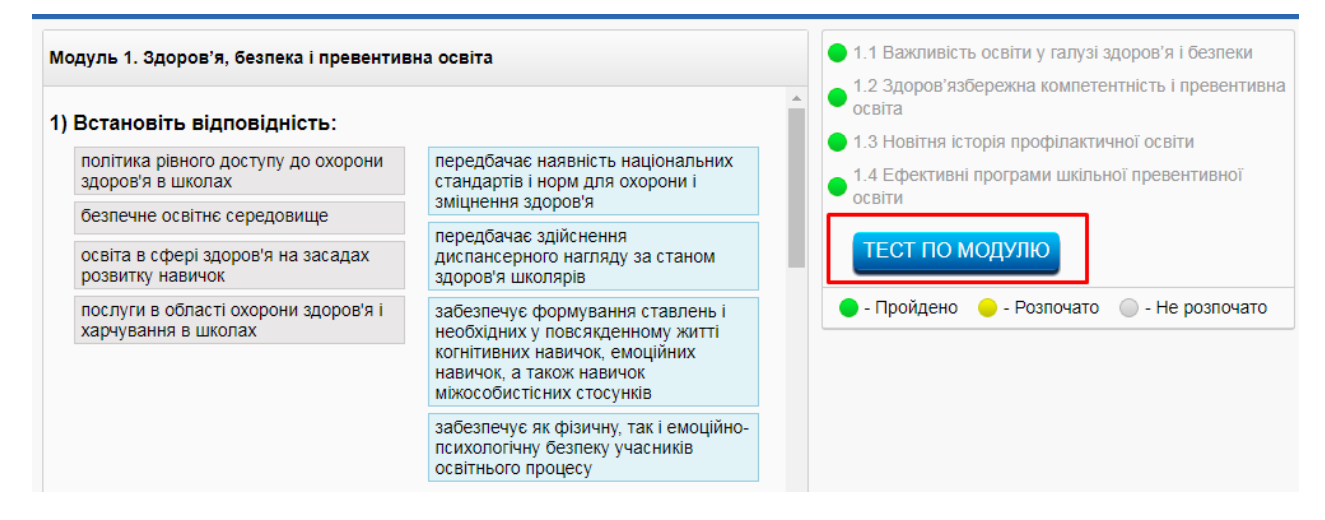

Коли пройдено тест по модулю, цей модуль в меню та персональному профілі позначиться зеленим кольором.

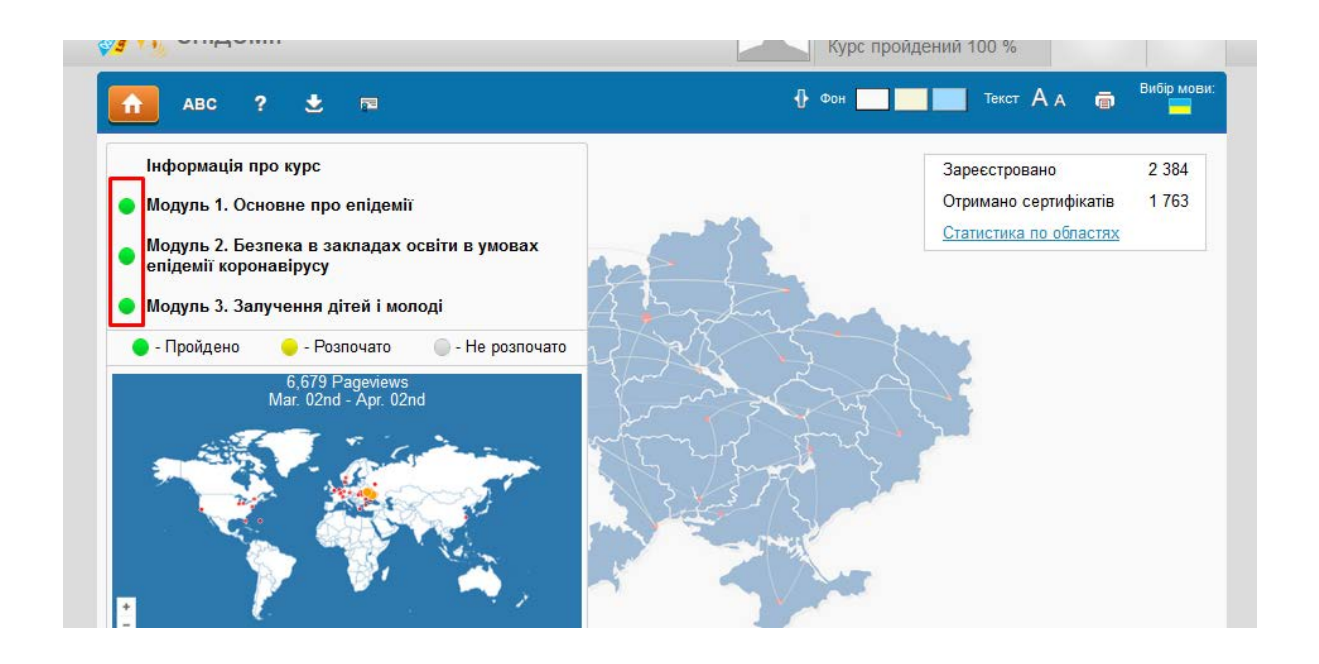

# 7. Робота із офлайн версією модуля

7.1. Для початку роботи з офлайн версією модуля необхідно завантажити її, натиснувши на відповідну позначку у верхній частині екрану.

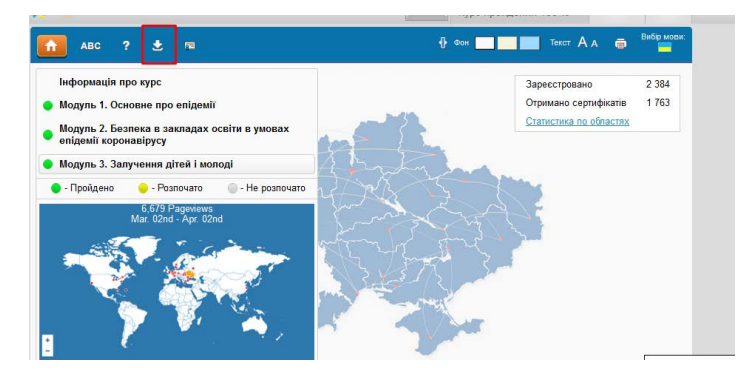

7.2. Якщо ви користуєтесь Google Chrome, внизу екрана з'явиться папка із індикатором процесу завантаження. Якщо ви користуєтесь іншим браузером, індикація матиме інший вигляд.

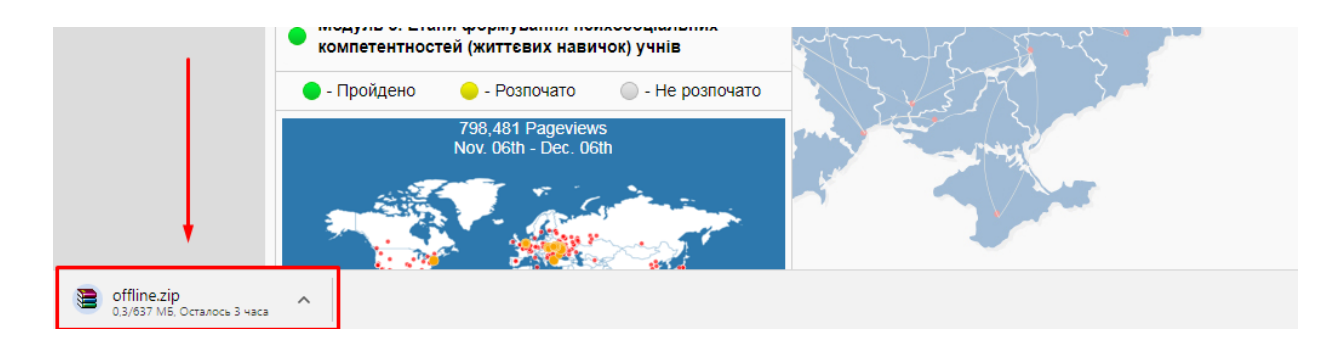

7.3. Якщо файл завантажився без помилок, його необхідно розархівувати.

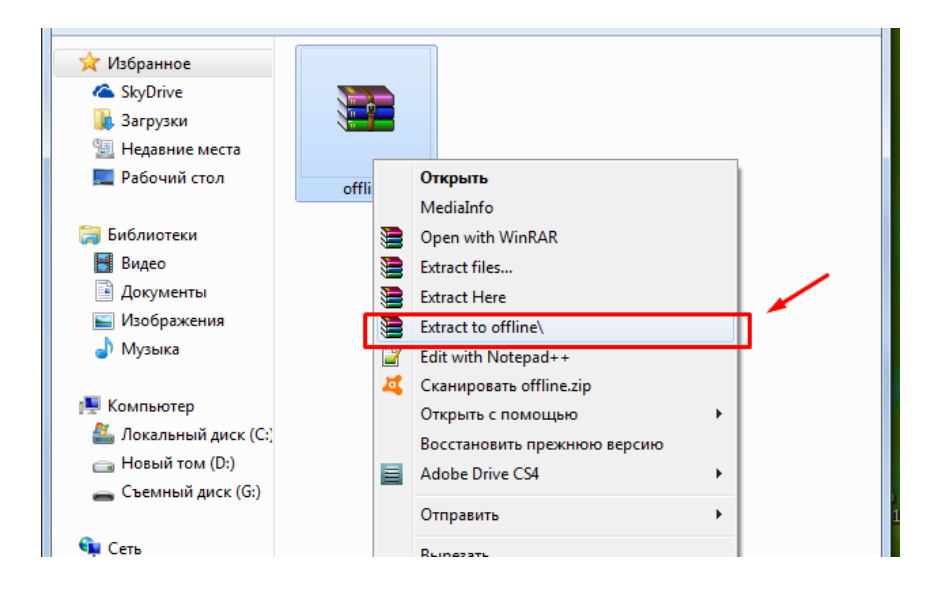

7.4. Після розархівації відкрийте папку з файлами. Знайдіть в ній файл Index та відкрийте його з допомогою браузера, що встановлений на вашому комп'ютері (крім браузера Internet Explorer).

| ⊙                        | ▶ offline ▶ offline ▶                |                  | ICK: offli P                         |                                                                                                    |
|--------------------------|--------------------------------------|------------------|--------------------------------------|----------------------------------------------------------------------------------------------------|
| Упорядочить 👻 📵 О        | ткрыть 🔻 Записать на оптический диск | » 🗄 🔻            |                                      |                                                                                                    |
| 🔆 Избранное              | Имя                                  | Дата изменения   | Тип                                  |                                                                                                    |
| la SkyDrive              | 퉬 basic                              | 20.10.2017 16:32 | Папка с                              |                                                                                                    |
| 🚺 Загрузки               | 퉬 glossary                           | 20.10.2017 16:32 | Папка с                              |                                                                                                    |
| 📃 Недавние места         | 퉬 moduletest                         | 20.10.2017 16    | Открыть                              |                                                                                                    |
| 📃 Рабочий стол           | 🌗 page                               | 20.10.2017 16    | MediaInfo                            |                                                                                                    |
|                          | 퉬 public_html                        | 20.10.2017 16 🙀  | Преобразовать в Adobe PDF            |                                                                                                    |
| 詞 Библиотеки             | 🔳 glossary                           | 20.10.2017 16 🕫  | Объединить файлы в программе Acrobat | UBT_K                                                                                                    |
| 🛃 Видео                  | 🔋 index                              | 20.10.2017 16    | Edit with Notenad++                  |                                                                                                    |
| 📑 Документы              |                                      |                  | Сканировать index.html               | the second second second second second second second second second second second second second second second s  |
| 📔 Изображения            |                                      |                  | Открыть с помощью                    | Adobe Dreamweaver CS4                                                                                           |
| 👌 Музыка                 |                                      | 8                | Add to archive                       | Eirefox                                                                                                    |
|                          |                                      |                  | Add to "index rar"                   | Google Chrome                                                                                                   |
| 🌉 Компьютер              |                                      |                  | Compress and email                   | Internet Evolorer                                                                                               |
| 🏭 Локальный диск (С:)    |                                      |                  | Compress to "index rar" and email    |                                                                                                    |
| 🧰 Новый том (D:)         |                                      | 3                |                                      | • Opera internet browser                                                                                        |
| 🚗 Съемный диск (G:)      |                                      |                  | Адала Вина ССА                       | Выбрать программу                                                                                               |
|                          |                                      |                  | Adobe Drive C34                      | and the second second                                                                                           |
| 🖣 Сеть                   |                                      |                  | Отправить                            | A STATE OF THE OWNER OF THE OWNER OF                                                                            |
|                          | < III                                |                  | Вырезать                             | A CONTRACTOR OF A CONTRACTOR OF A CONTRACTOR OF A CONTRACTOR OF A CONTRACTOR OF A CONTRACTOR OF A CONTRACTOR OF |
| index<br>Firefox HTML Do | Дата изменения: 20.10.2017 16:31     |                  | Копировать                           |                                                                                                    |
|                          |                                      |                  | Создать ярлык                        |                                                                                                    |
| A B                      |                                      |                  | Удалить                              |                                                                                                    |
| Ashampoo Skype           | Адоре СТАТТЯ1 Тека Життеві МК        | Тесты 2.1        | Переименовать                        |                                                                                                    |
| Burning S Ph             | otosh навички з т                    |                  | Свойства                             | Viv.                                                                                                    |

7.5. Після успішного завантаження та розархівування файлу, ви можете працювати з модулем вивчаючи матеріал (приклад, як виглядає оффлайн-версія для аналогічногокурсу, наведено на слайді)

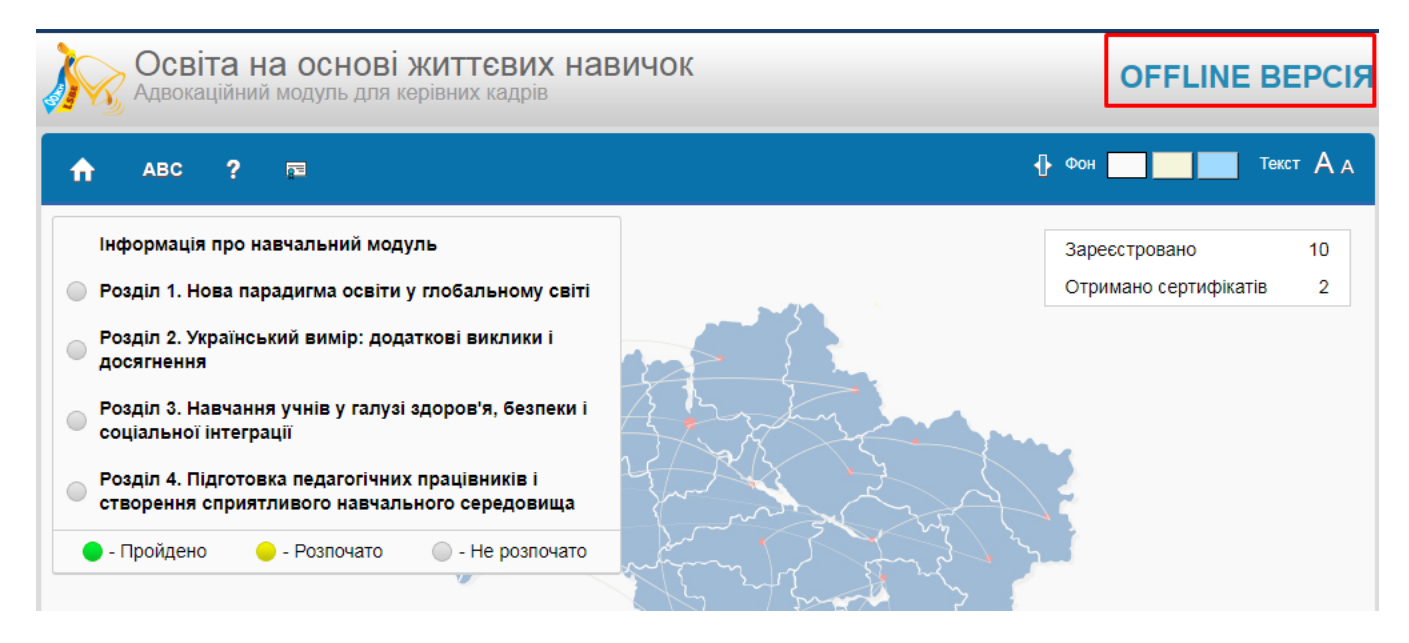

7.6. Для отримання сертифікату, необхідно зареєструватися в онлайн версії та пройти тести по розділах і підсумковий тест. Якщо ви добре знаєте матеріал курсу, це займе небагато часу.